# ÍNDICE

#### Capítulo V – Medicina do Trabalho

| COMO MARCAR UMA CONSULTA MÉDICA    | V-2 |
|------------------------------------|-----|
| COMO DESMARCAR UMA CONSULTA MÉDICA | V-3 |

### COMO MARCAR UMA CONSULTA MÉDICA

Para marcar uma consulta médica, acesse o menu Subsistemas: Medicina do Trabalho e depois o menu Objeto: Marcar consulta.

Preencha as colunas *Unidade, Data de início* (observando que a consulta deve ser marcada com 48 horas de antecedência) e *Tipo*. Clique no botão *Mostrar*.

| Marte / Medicina do                                                                                                  | o trabalho                                                                   | - Marcar cor | nsulta ( 1/1 )   |               |
|----------------------------------------------------------------------------------------------------|------------------------------------------------------------------------------|--------------|------------------|---------------|
| Unidade UTA - Un                                                                                                    | idade Turi                                                                   | ma A         |                  | •             |
| Data de Início: 20                                                                                                   | /04/2002                                                                     |              | Tipo de Consulta | Admissional 👻 |
| Marcar Consultas                                                                                                    |                                                                              |              |                  |               |
| Data<br>22/04/2002<br>22/04/2002<br>22/04/2002<br>22/04/2002<br>22/04/2002<br>22/04/2002<br>22/04/2002<br>22/04/2002 | Hora<br>08:20<br>08:40<br>09:00<br>09:20<br>09:40<br>10:00<br>10:20<br>10:40 | Servidor     | Retorno?         | ×             |
|                                                                                                    |                                                                              |              |                  | salvar        |

Preencha obrigatoriamente:

Na pasta *Marcar Consultas*, a coluna *Servidor* com o código correspondente e o número seqüencial (se houver), na linha referente ao dia e hora desejados.

• Atenção:

Quando se tratar de retorno de consulta médica, preencha a coluna *Retorno* com "S". Para tanto, é preciso que exista uma consulta anterior aguardando retorno. Clique no botão *Salvar*.

São preenchidas automaticamente pelo sistema:

As colunas *Data* e *Hora*, com dados provenientes do objeto *Agendamento Médico*, conforme agenda disponível para a Unidade selecionada.

#### Dica

O tipo de consulta "Admissional" é válido apenas para pessoas selecionadas em Processo Seletivo / Concurso.

Quando se tratar de seleção de docente / autárquico, o resultado do exame deverá ser indicado pelo usuário do sistema na coluna *Situação* da pasta *Inscritos* do objeto *Seleção de Docentes* (subsistema *Recursos Humanos*).

Se o tipo escolhido for "Demissional" com aviso prévio trabalhado, a consulta deve ser marcada em até 20 dias corridos. Se for com aviso prévio indenizado, justa causa ou decorrente de aposentadoria, deve ser marcada em até 5 dias corridos.

Para imprimir o aviso de consulta, acesse no menu Consultar o item Aviso de Consulta Marcada.

## COMO DESMARCAR UMA CONSULTA MÉDICA

Para desmarcar uma consulta médica, acesse o menu *Subsistemas: Medicina do Trabalho* e depois o menu *Objeto: Desmarcar consulta por pessoa*.

Preencha a coluna *Servidor* com o código correspondente e número seqüencial (se houver). Clique no botão *Mostrar*.

| ar |
|----|
| _1 |
|    |
|    |
|    |
|    |
|    |
|    |
| 58 |

• São preenchidas automaticamente pelo sistema:

As colunas *Médico*, *Data da consulta* e *Horário da consulta* da pasta *Dados*, com informações referentes à consulta que estava marcada para o servidor indicado.

Clique no botão *OK* para desmarcar a consulta.

• Atenção:

A consulta não pode ser desmarcada com menos de 48 horas de antecedência